# LaGrange District 105 Technology Procedures

This procedure explains how to use the RevTrak system to make credit card payments for fees, prepaid lunch balances, and optional offerings. To be able to use RevTrak, you will need two sets of credentials. One will be to log into the PowerSchool Parent/Student Portal and the other is to log into RevTrak. Due to RevTrak being an external vendor, we do not have any access to or control over passwords to this system.

Create RevTrak Account Instructions - Page 1 Reset RevTrak Account Password- Pages 2-3 Create PowerSchool Parent Portal Account – Pages 3-5 Reset PowerSchool Parent Portal Password – Pages 6-7 Login to Pay Fees/Lunch Balance – Pages 8-11

## Create RevTrak Account

1. Navigate to the D105 website at <u>www.d105.net</u> then click on PARENTS and then WEB STORE.

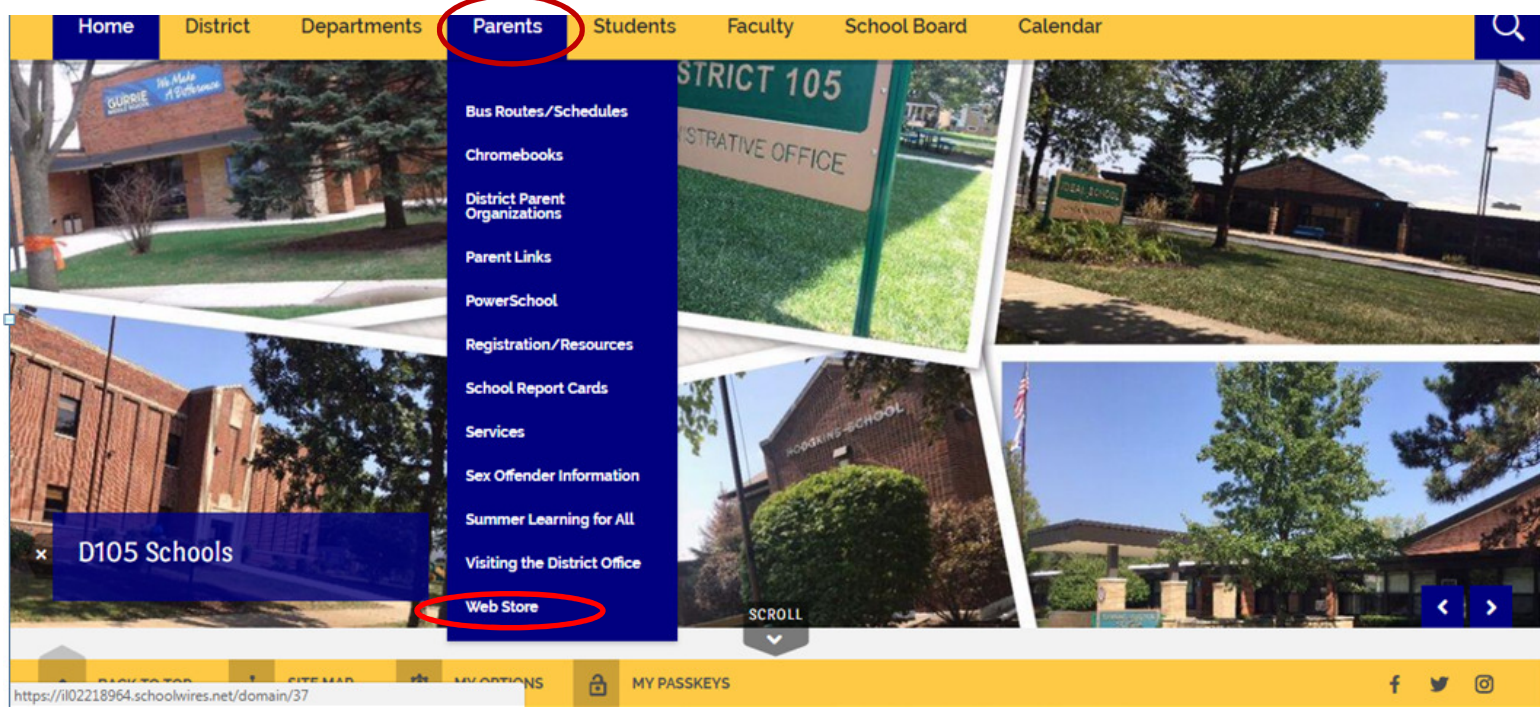

2. On the Web Store page, read the information provided and then click on the RevTrak ONLINE

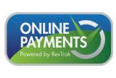

PURCHASE ITEMS

PAYMENTS button. You can also click on the global WebStore Icon from the bottom of any webpage to go directly to the RevTrak WebStore.

3. Click on the CREATE NEW ACCOUNT button and fill out the new account creation information. Once you have entered the requested information click on the CREATE ACCOUNT button. You will need to remember the email address and the RevTrak password you chose for future purchases.

| La Grange SD 105<br>Web Store |                  |             |
|-------------------------------|------------------|-------------|
| First Name                    |                  |             |
| Last Name                     |                  | Create a    |
| Address                       |                  | new account |
| Address (cont.)               |                  |             |
| City                          | State 🗸          |             |
| Country<br>United States      | Zip Code         |             |
| Phone                         |                  |             |
| Email                         |                  |             |
| Password                      | Confirm Password |             |
| CANCEL                        | CREATE ACCOUNT   | I           |

### **Reset RevTrak Password**

PURCHASE ITEMS

1. If you forgot your RevTrak password, then from the D105 website, either go to Parents>Web Store and

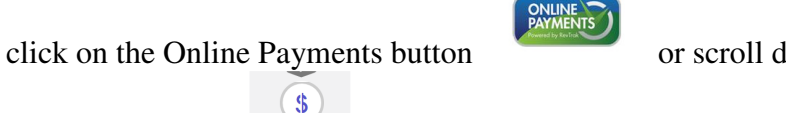

or scroll down on any webpage to select the Web

Store Global Icon. This will then take you to the RevTrak website.

2. Click on Login if the login box is not showing and then select the FORGOT PASSWORD link. Follow the instructions to reset your password.

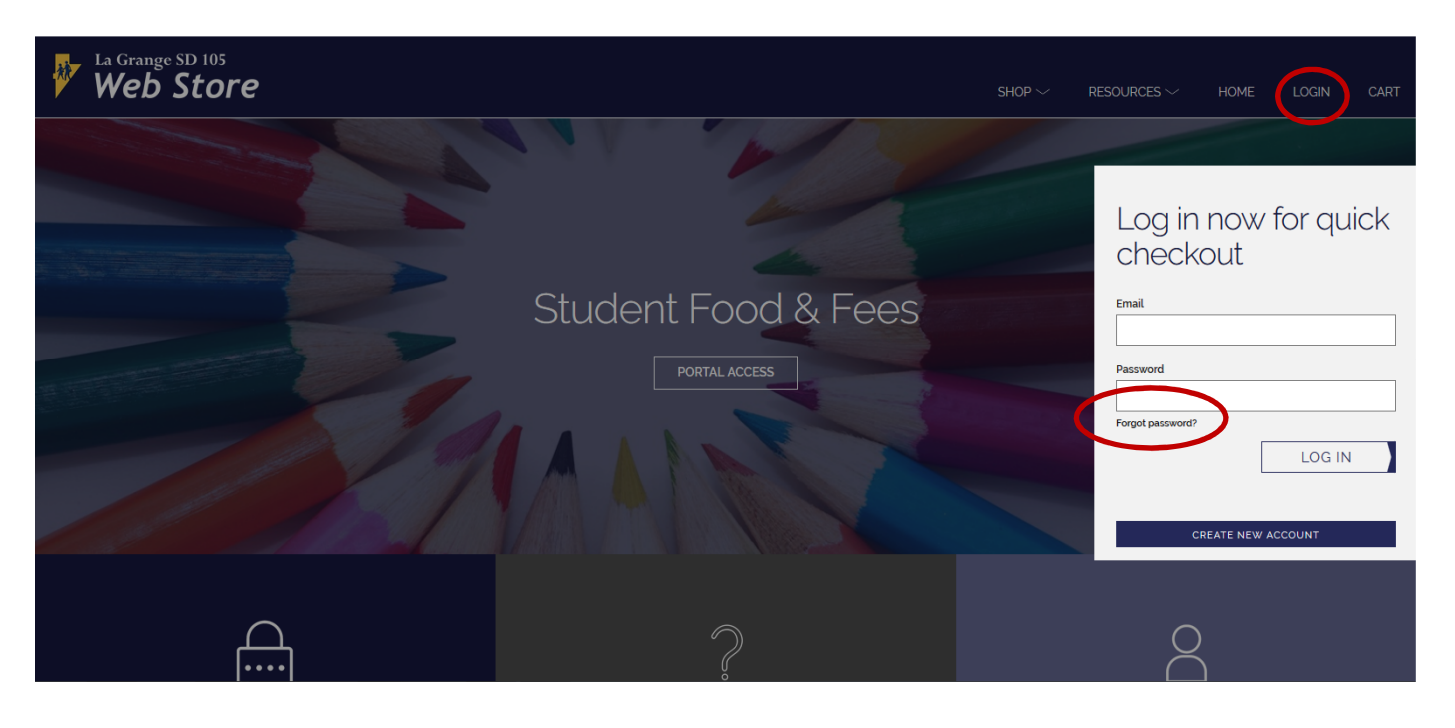

### Create PowerSchool Parent Portal Account

In order to create a PowerSchool Parent Portal account, you will need to get an activation letter from the school secretary that will have the necessary codes to link your student to your account. You can link multiple students to one parent/guardian account. You may also link the same students to multiple parent/guardian accounts. Once you have the activation letter(s) continue below.

1. Navigate to the District 105 home page at <u>www.d105.net</u> then click on Parents and then click on POWERSCHOOL.

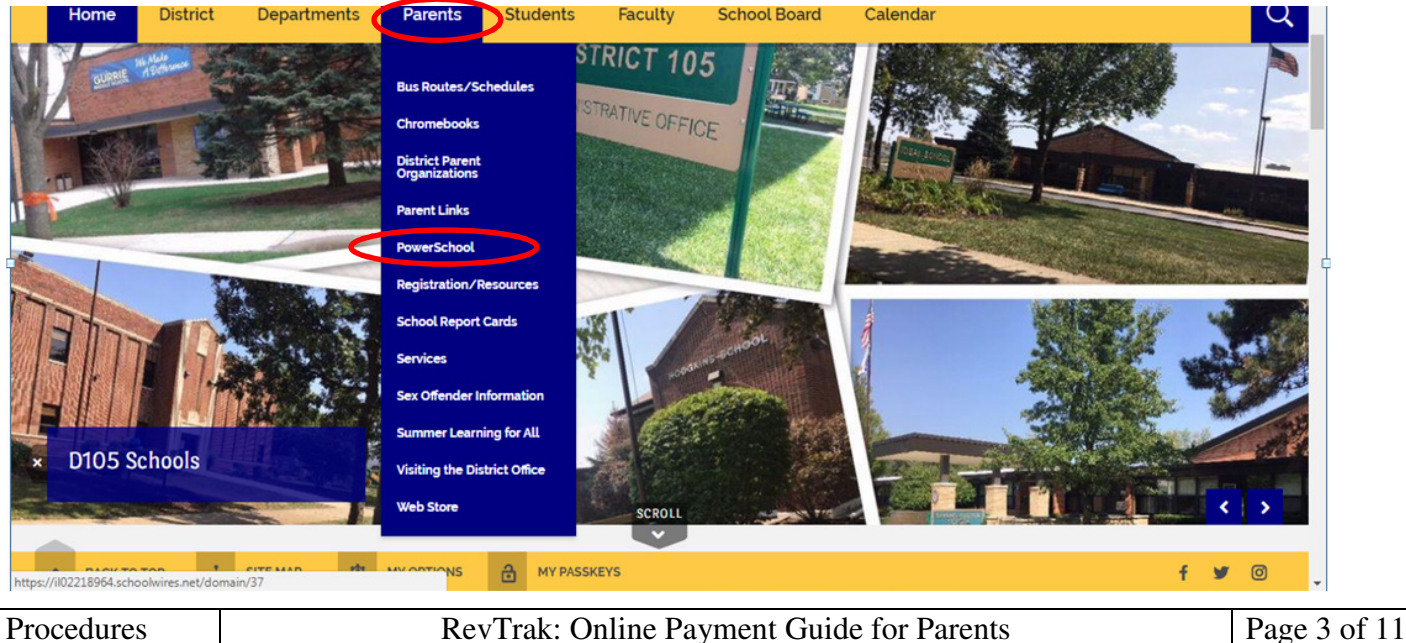

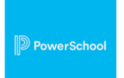

2. Once you have login credentials, click on the PowerSchool button at the top of the page, which will take you to the PowerSchool Student/Parent Portal.

| PowerSchool SIS                                                 |                                                                                          |      |
|-----------------------------------------------------------------|------------------------------------------------------------------------------------------|------|
| Student and Pare                                                | nt Sign In                                                                               |      |
| Sign In Create Account                                          |                                                                                          |      |
| Select Language                                                 | English                                                                                  | ~    |
| Username                                                        |                                                                                          |      |
| Password                                                        |                                                                                          |      |
|                                                                 | Forgot Username or Password?                                                             |      |
|                                                                 | Sig                                                                                      | n li |
| Parents:<br>If you need to add funds<br>outstanding fee, please | to your student's lunch account or to pay an<br>avigate to the RevTrak payment system by |      |

- All trademarks are either owned or licensed by PowerSchool Group LLC and/or its affiliates
- 3. On the login screen, Click on the Create Account tab.

| PowerSchool SIS   |                              |      |
|-------------------|------------------------------|------|
| Student and Parel | nt Sign In                   |      |
| Select Language   | English                      | ~    |
| Username          |                              |      |
| Password          |                              |      |
| E.                | Forgot Username or Password? |      |
|                   |                              | Sign |
| Parents:          |                              |      |

Copyright © 2005-2020 PowerSchool Group LLC and/or its affiliate(s). All rights reserved. All trademarks are either owned or licensed by PowerSchool Group LLC and/or its affiliates. 4. On the next screen, click on the blue Create Account button.

| Power                 | School SIS                                    |                                                         |                               |
|-----------------------|-----------------------------------------------|---------------------------------------------------------|-------------------------------|
| tude                  | nt and Par                                    | ent Sign In                                             |                               |
| Sign In               | Create Account                                |                                                         |                               |
| reate a               | n Account                                     |                                                         |                               |
| eate a pa<br>so manag | rent account that all<br>e your account prefe | ws you to view all of your stude<br>rences. Learn more. | nts with one account. You can |

5. Next, enter in the requested information. It is advisable to use your email address as your desired username. At the bottom use the activation letter information you requested to add your student(s) and use the dropdown to select your relationship to the student. When completed, click on the blue Enter button at the bottom of the page.

| Dewers                     | School SIS                           |                                                              |                           |                                         |                                                                |      |
|----------------------------|--------------------------------------|--------------------------------------------------------------|---------------------------|-----------------------------------------|----------------------------------------------------------------|------|
| Create                     | Parent /                             | Account                                                      |                           |                                         |                                                                |      |
| arent Ac                   | count Deta                           | ils                                                          |                           |                                         |                                                                |      |
| First Name                 |                                      |                                                              |                           |                                         |                                                                | - 1  |
| Last Name                  |                                      |                                                              |                           |                                         |                                                                | -    |
| Email                      |                                      |                                                              |                           |                                         |                                                                |      |
| Re-enter E                 | mail                                 |                                                              |                           |                                         |                                                                |      |
| Desired Us                 | ername                               |                                                              |                           |                                         |                                                                |      |
| Password                   |                                      |                                                              |                           |                                         |                                                                |      |
| Re-enter P                 | assword                              |                                                              |                           |                                         |                                                                |      |
| Password<br>must:          | •Be at least<br>8 characters<br>long | •Contain at least of<br>uppercase and or<br>lowercase letter | one -Cor<br>ne one<br>num | ntain at least<br>letter and one<br>ber | <ul> <li>Contain at I<br/>one special<br/>character</li> </ul> | east |
| ink Stud                   | ents to Acc                          | ount                                                         |                           |                                         |                                                                |      |
| Enter the A<br>your Parent | coess ID, Acces<br>: Account         | s Password, and R                                            | elationship for           | each student yo                         | ou wish to a d                                                 | to   |
| Student M                  | lame                                 |                                                              |                           |                                         |                                                                | -11  |
| Access II                  | )                                    |                                                              |                           |                                         |                                                                |      |
| Access P                   | assword                              |                                                              |                           |                                         |                                                                | _    |
| Relations                  | hip                                  |                                                              | Choose                    |                                         |                                                                |      |
| Student M                  | lame                                 |                                                              |                           |                                         |                                                                |      |
| Access II                  | )                                    |                                                              |                           |                                         |                                                                |      |

#### **Reset PowerSchool Parent Portal Password**

1. Navigate to the D105 website at <u>www.d105.net</u> and then select PARENTS, then POWERSCHOOL. Click on the POWERSCHOOL icon or the link at the bottom of the page.

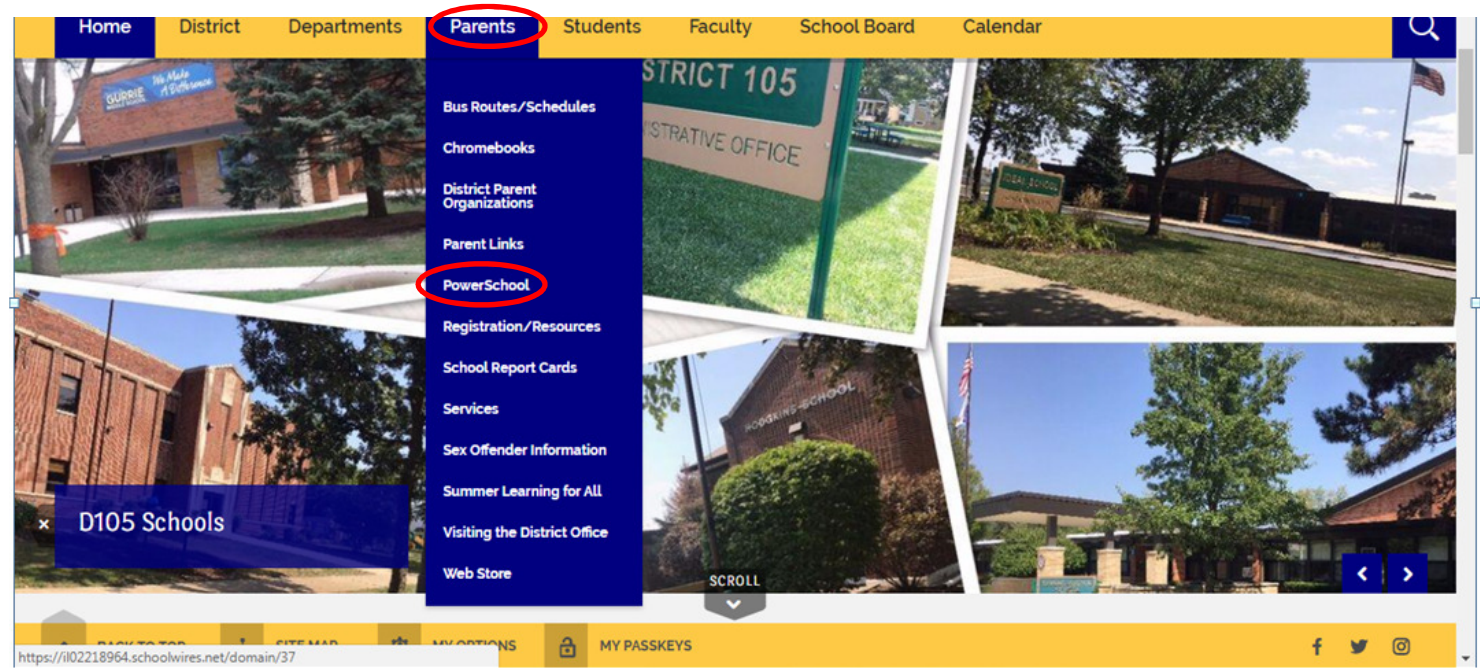

2. Click on Forgot Username or Password.

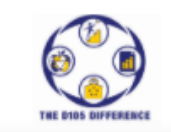

| PowerSchool SIS                                                                            |                                                                                 |
|--------------------------------------------------------------------------------------------|---------------------------------------------------------------------------------|
| Student and Parent                                                                         | t Sign In                                                                       |
| Sign In Create Account                                                                     |                                                                                 |
| Select Language                                                                            | English 🗸                                                                       |
| Username                                                                                   |                                                                                 |
| Password                                                                                   | got Username or Password?                                                       |
|                                                                                            | Sign In                                                                         |
| Parents:<br>If you need to add funds to y<br>outstanding fee, please navi<br>clicking HERE | rour student's lunch account or to pay an gate to the RevTrak payment system by |

3. lick on the Forgot Password tab. Enter in your username and email address and click on the blue Enter button.

|                                        | THE DID                                                  | Do Difference                                                                                 |   |
|----------------------------------------|----------------------------------------------------------|-----------------------------------------------------------------------------------------------|---|
| DewerSchool S                          | SIS                                                      |                                                                                               | / |
| Recover Acc                            | count Sign Ir                                            | n Information                                                                                 |   |
| Forgot Password?                       | Forgot Username?                                         |                                                                                               |   |
| Parents, to recover yo                 | our password or if you h<br>e first time, provide the ir | have been provided a username and are setting information below. Students need to contact the |   |
| school directly.                       |                                                          |                                                                                               |   |
| school directly.                       |                                                          |                                                                                               |   |
| Parent Username<br>Parent Email Addres | 55                                                       |                                                                                               |   |

4. If there is a match in the system, then a password reset email will be sent to you. If the Username or Email is incorrect, then an email will not be sent for security purposes.

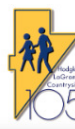

| orgot Pass             | word Email Sent                                                                                         |
|------------------------|----------------------------------------------------------------------------------------------------|
| f the email address v  | rou provide is associated with an account in our records you will receive                               |
| an email with instruct | ions for resetting your password. If you don't receive this email, please folder or contact the school. |
| Return to Sign In.     |                                                                                                    |

### 5. Open the email and click on the reset link in the email and follow the prompts to reset.

#### Login to Pay Fees/Lunch Balance

1. Navigate to the D105 website at <u>www.d105.net</u> and then go to PARENTS and then POWERSCHOOL.

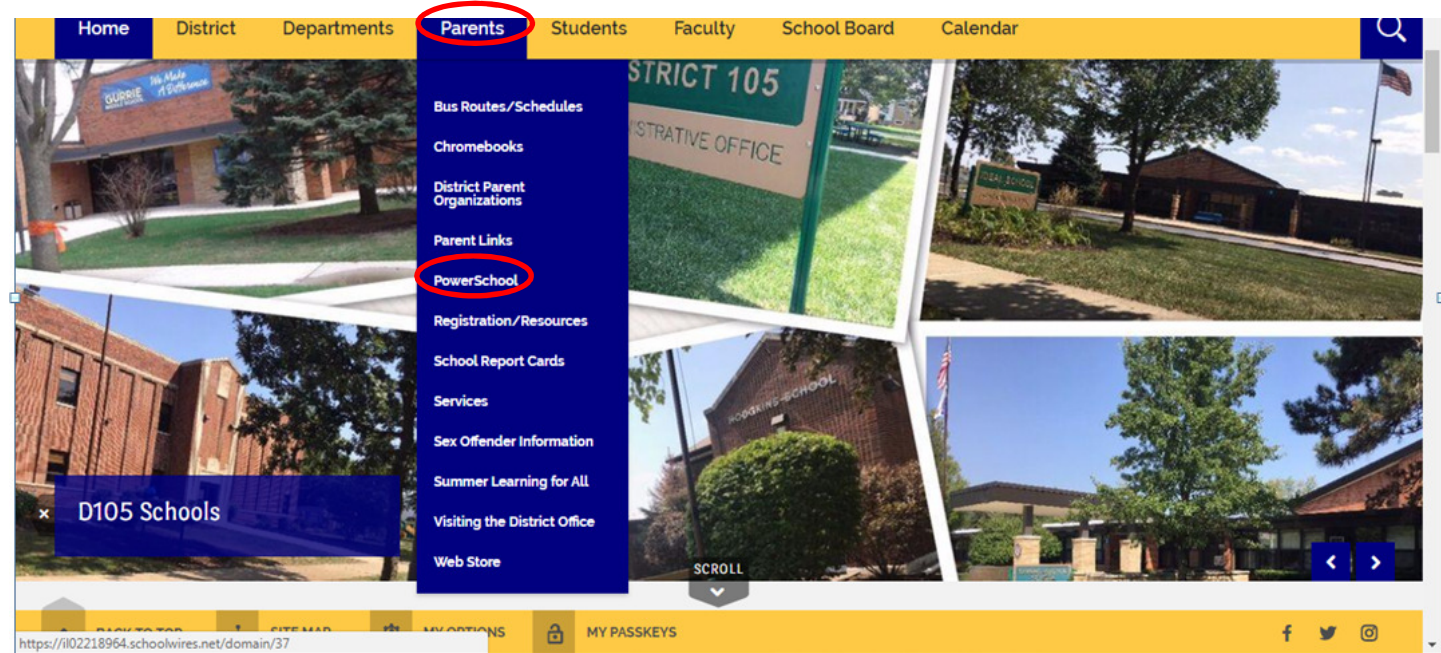

- 2. Click on the PowerSchool button to go to the PowerSchool Parent Portal site.
- 3. Enter in your username and password and then click on the blue Sign In button.

| PowerSchool SIS        |               |                 |      |
|------------------------|---------------|-----------------|------|
| tudent and Pa          | rent Sign     | In              |      |
| Sign In Create Account |               |                 |      |
| Select Language        |               | English         | ,    |
| Username               |               |                 |      |
| Password               |               |                 |      |
|                        | Forgot Userna | me or Password? | _    |
|                        |               |                 | Sign |
| Parents:               | _             |                 |      |

All trademarks are either owned or licensed by PowerSchool Group LLC and/or its affiliates.

|                      | Navigation                                                                                                    |  |
|----------------------|----------------------------------------------------------------------------------------------------|--|
|                      | Grades and<br>Attendance                                                                                                    |  |
|                      | Grade History                                                                                                    |  |
|                      | Attendance<br>History                                                                                                    |  |
|                      | Email<br>Notification                                                                                                    |  |
|                      | Teacher<br>Comments                                                                                                    |  |
|                      | Student Reports                                                                                                    |  |
|                      | School Bulletin                                                                                                    |  |
|                      |                                                                                                    |  |
|                      | Class<br>Registration                                                                                                    |  |
| $\boldsymbol{\zeta}$ | Class<br>Registration<br>Balance                                                                                                    |  |
| $\langle$            | Class<br>Registration<br>Balance                                                                                                    |  |
| $\langle$            | Class<br>Régatration<br>E Balance<br>E My Scheolule<br>information                                                                                           |  |
| <                    | Class<br>Registration<br>Balance<br>Balance<br>In Information<br>School<br>Information                                                                       |  |
| $\langle$            | Class<br>Kegistrator<br>Balance<br>Composition<br>School<br>Friefferences<br>Preferences                                                                     |  |
| <                    | Class<br>Kegistratori<br>Balance<br>Balance<br>Composition<br>Kegistratori<br>Account<br>Preferences<br>District Code<br>PMKL<br>Combesteration<br>App Store |  |

4. On the left under Navigation, select BALANCE.

5. When the balance screen opens, you will see any assessed fee(s) and their payment status. Select the Make a Payment button at the top which will open up another browser tab and take you to the RevTrak website.

#### Make a Payment

6. If prompted log into the RevTrak system. The screen will now show your student(s) and any fee(s) that are due and give you the option to add money to a lunch balance. For the fees, click on the Add to Cart button. For lunch balances, you can select on Make One-Time Payment to add an amount to the lunch balance. If you have multiple students linked to your account, it will show them all.

| La Grange SD 105 |                                                     |                 |                        |         | GI    | ranslate |
|------------------|-----------------------------------------------------|-----------------|------------------------|---------|-------|----------|
| 🊩 Web Store      |                                                     | shop $\backsim$ | Resources $\checkmark$ | HOME    | LOGIN | CART     |
|                  |                                                     |                 |                        |         |       |          |
|                  |                                                     |                 |                        |         |       |          |
| PowerSchool      | Log Out Of PowerSchool                              |                 |                        |         |       |          |
|                  | FOOD ACCOUNTS                                       |                 |                        |         |       |          |
| A ALL            | Balance -\$25.43                                    |                 |                        |         |       |          |
| FOOD             | MAKE ONE-TIME PAYMENT                               |                 |                        |         |       |          |
| \$ REQUIRED FEES | REQUIRED FEES                                       |                 |                        |         |       |          |
|                  |                                                     |                 |                        |         |       |          |
|                  | #PSot                                               |                 |                        |         |       |          |
|                  | 2020-21 Elementary Registration \$75.00 ADD TO CART |                 |                        |         |       |          |
|                  | Grade K-6 Registration Fee                          |                 |                        |         |       |          |
|                  |                                                     |                 |                        |         |       |          |
| Procedures       | RevTrak: Online Payment Guide for Paren             | ts              | Pa                     | ge 9 of | 11    |          |

7. If you want to add any optional payments, like Band or Orchestra or if you are a Gurrie Student, PE Uniforms or Heart Rate Monitors, you can click on the Shop button at the top and browse to the optional offerings. Just click on Add to Cart for any optional offerings. For some offerings, it may prompt you to enter your student's name.

| La Grange SD 105<br>Web Stor                                                                                                | <b>}</b>                                                                                                    | SHOP ~ F                                        |
|----------------------------------------------------------------------------------------------------|----------------------------------------------------------------------------------------------------|-------------------------------------------------|
| 8. Once you add<br>top left of the<br>cart contents a<br>finalize your p                                                    | o your cart, a summary of your cart will appear. You can select the BACH<br>Cart to go back to add more items to your cart. When you are done, review<br>ad then click on the CHECKOUT button to pay. Follow the RevTrak instru-<br>tyment. | ζ arrow at the<br>v your shopping<br>uctions to |
| Web Store                                                                                                    | SHOP ~ RESOURCI<br>Clear Cart                                                                                                    | CART                                            |
| PowerSchool<br>FAMILY ACCOUNT FEES<br>FOOD ACCOUNTS<br>STUDENT POWERSCHOOL ACCOUNT<br>FEES<br>O<br>Not you? Switch Accounts | FOOD ACCOUNTS \$11.55<br>\$11.55<br>Add \$ 10.00 \$10 \$25 \$50<br>ADD TO CART                                                                                                    | <b>₹VICE</b><br>\$10.00                         |
|                                                                                                    | SUB TOTAL<br>TOTAL                                                                                                    | \$10.00<br>\$10.00<br>CHECKOUT                  |

9. The system may now prompt you to Login to RevTrak if it did not already do so. Use the credentials you used when creating the account. If you forgot your password, see page 2 to reset.

Page 10 of 11

| CHEC             | KOUT                                      |                                           |  |
|------------------|-------------------------------------------|-------------------------------------------|--|
|                  |                                           |                                           |  |
| Log in to the    | e web Store                               |                                           |  |
| Email @          |                                           |                                           |  |
|                  |                                           |                                           |  |
| Password         |                                           |                                           |  |
| Forgot password? |                                           |                                           |  |
|                  | LOG IN                                    |                                           |  |
|                  |                                           |                                           |  |
| CREATE NEW       | / ACCOUNT                                 |                                           |  |
|                  |                                           |                                           |  |
|                  |                                           |                                           |  |
| Procedures       | RevTrak: Online Payment Guide for Parents | RevTrak: Online Payment Guide for Parents |  |

10. Once sucessfully logged in, your checkout screen will show any saved credit cards, which you can select and then click on CONTINUE or you can click on the ADD CARD to enter in a new credit card.

| X | CHECKOUT           |  |
|---|--------------------|--|
|   | PAYMENT VERIFY     |  |
|   | DEBIT/CREDIT CARDS |  |
|   | CONTINUE           |  |

11. Follow the rest of the wizard to complete your payment.

Upon completing the payment, RevTrak will email you a receipt of your purchase for your records. RevTrak will also automatically credit your student's fee payment and prepaid lunch balance in PowerSchool.

If you have any questions, contact your student's school secretary.

For further RevTrak information, on our website, go to Parents then Web Store. For further PowerSchool information, on our website, go to Parents then PowerSchool.

### END OF DOCUMENT